## แนะนำการแก้ไขกรณีเตรียมข้อมูลขึ้นปีใหม่ แล้วพบว่ายอดกองทุนสำรองฯ เบิ้ล

กรณีที่ทำการเตรียมข้อมูลขึ้นปีใหม่เรียบร้อยแล้ว แต่พบว่าขอดกองทุนสำรองเลี้ยงชีพ แสดงขอดเงินเบิ้ล สาเหตุเกิดจากอะไร และ จะต้องแก้ไขอย่างไร

 สาเหตุเกิดจาก : มีการเตรียมข้อมูลขึ้นปีใหม่ซ้ำ เนื่องจากในการเตรียมข้อมูลขึ้นปีใหม่ หากท่านทำการติ๊กทบขอดเงินสะสม และเงินสมทบกองทุน จึงทำให้โปรแกรมนำขอดเงินกองทุนสำรองเลี้ยงชีพปีก่อนไปรวมในประวัติพนักงานให้ ซึ่งหากเป็น การเตรียมข้อมูลขึ้นปีใหม่ครั้งแรก ขอดเงินจะแสดงถูกต้อง แต่หากท่านมีการเตรียมข้อมูลขึ้นปีใหม่ซ้ำ จะทำให้ขอดเงิน กองทุนฯ ที่ไปรวมในประวัติพนักงานแสดงขอดเงินซ้ำ ตามรูป

| 詹 เตรียมข้อมูลส่าหรับปีใหม่                                                                                                    | -                             |                                                               |                                                       |  |
|----------------------------------------------------------------------------------------------------|-------------------------------|---------------------------------------------------------------|-------------------------------------------------------|--|
| แฟ้ม แก้ไข เครื่องมือ หน้าต่าง วิธีใช้ 🥥 📠                                                                                                    | Ø                             |                                                               |                                                       |  |
| สิ้งที่ควรทำก่อนการเตรียมข้อมูลสำหรับป้าหม<br>1.ทำการสำนวณแบบปิดงวดทุกงวด<br>2.ทำการพิมพ์ กงด 1, กงด 1ก, หนังสือรับรอ<br>3.ทำการสำรองข้อมูล เก็บไว้เป็นชุดปลายปีที่ | รทุกประเภท ทุกพนีคงาน<br>แต้ว |                                                               |                                                       |  |
| ทำการเตรียมข้อมูลสำหรับปี                                                                                                    | 2566 ~                        | สาออื่อเสื้อเ                                                 | -<br>วง่อง ทายขออเว็บสะสาแอะเว็บสาเทบออาทาเพื่1 ทำให้ |  |
| ระบบเงินเดือน                                                                                                    |                               | ាញសារពេល                                                      | เฮอง ทกอดฟเงหนรยทแนรเงหนทุกกุญงณ์หมุ 1 Mitu           |  |
| ลบประวัติพนักงานที่ลาออกแล้ว                                                                                                    |                               | เอดเงิบกอง                                                    | เทบบำไปสะสมใบประวัติพบักงาบ ซึ่งหากท่าบทำครั้ง        |  |
| ล้างยอดเงินประกันชีวิต                                                                                                    |                               | บรก ยุดดจะกกตั้ดง แต่หากบีการเตรียบข้อบลขึ้บปีใหม่เช้ำ และ บี |                                                       |  |
| ล้างยอดเงินดอกเบี้ยเพื่อที่อยู่อาศัย                                                                                                    |                               |                                                               |                                                       |  |
| ล้างยอดเงินลงทุนในกองทุนรวม RMF                                                                                                    |                               | an contra                                                     |                                                       |  |
| ส้วงขอดเงินองทนในกองทนรวม SSE<br>ทบยอดเงินสะสมและเงินสมทบกองทุนที่ 1                                                                                                | f f                           | การติ๊กช่องนี้ไว้ด้วย ทำให้ขอดเงินจะ ไปรวมเบิ้ถกัน            |                                                       |  |
| ทบยอดเงินสะสมและเงินสมทบกองทุนที่ 2                                                                                                    |                               |                                                               |                                                       |  |
| ลบผลการคำนวณปีเดิม                                                                                                    |                               |                                                               |                                                       |  |
| ระบบบันทึกเวลา                                                                                                    |                               |                                                               |                                                       |  |
| ลบข้อมูลระบบบันทึกเวลา                                                                                                    |                               |                                                               |                                                       |  |
| ระบบข้อมูลผ่านเวป                                                                                                    |                               |                                                               |                                                       |  |
| ลบข้อมูลผ่านเวป                                                                                                    |                               |                                                               |                                                       |  |
|                                                                                                    | ✔ บันทึก 🗶 ยกเ                | ລົກ                                                           |                                                       |  |

- การแก้ไข : แนะนำให้นำสำเนาข้อมูลก่อนเตรียมข้อมูลขึ้นปีใหม่ครั้งแรก กลับมาใช้งาน โดยกรณีต้องการนำผลคำนวณปีเดิม กลับมา แบ่งเป็น 2 กรณี ดังนี้
  - 2.1 หากสำเนาข้อมูลเก็บไว้ : แนะนำให้ทำการนำสำเนาข้อมูลเดิมก่อนเตรียมข้อมูลขึ้นปีใหม่ กลับมาใช้งาน โดยตรวจสอบได้ ตามกู่มือ ดังนี้ <u>https://shorturl.asia/CJ0vY</u>
  - 2.2 หากไม่มีสำเนาข้อมูลเก็บไว้ : จะนำข้อมูลกลับมาไม่ได้ แนะนำให้ดูว่ามีสำเนาข้อมูลล่าสุดไว้เดือนไหน ให้นำข้อมูลนั้น กลับมาใช้งานก่อน เพื่อดูข้อมูลข้อนหลัง
- 3. เมื่อนำสำเนาข้อมูลกลับมาใช้งานเรียบร้อยแล้ว ให้ดำเนินการดังนี้
  - 3.1 ตรวจสอบขอดเงินสะสมกองทุนในประวัติพนักงาน : เพื่อดูว่าขอดเงินสะสมก่อนปีปัจจุบัน แสดงถูกต้องหรือไม่ หากแสดง ถูกต้องแล้ว (ซึ่งจะต้องเป็นขอดก่อนเตรียมข้อมูลขึ้นปีใหม่) ให้ทำการเตรียมข้อมูลขึ้นปีใหม่อีกครั้ง แล้วติ๊กสะสมขอด กองทุน

|                                                                                                    | 🙈 เตรียมข้อมูลสำหรับปีใหม่ —                                                                                                    |      |
|----------------------------------------------------------------------------------------------------|----------------------------------------------------------------------------------------------------|------|
|                                                                                                    | แฟ้ม แก้ไข เครื่องมือ หน้าด่าง วิธีใช้ 🮯 🗰 🗓                                                                                                    |      |
| 😤 หลุการคำนวณ                                                                                                    | สิ่งที่ควรทำก่อนการเตรียมข้อมูลสำหรับปีใหม่<br>1.ทำการสำนวณแบบป้องวดทุกจวด<br>2.ทำการพิมพ์ ภงด 1, ภงด 1ก, หนังสือรับรองทุกประเภท ทุกพนักงาน<br>3.ทำการสำรองข้อมูล เก็บไว้เป็นชุดปลายปีที่แล้ว                                                                                                    |      |
| แห้ม ผลการสำนวณ เครียมผิสภัฐายงาน หน้าต่าง วิธีเน้<br>■ และผลการสำนวณ(V)<br>• ● ● ● 月 ♪ ●<br>• ● ● ↓<br>• ● ● ● ↓<br>• ● ● ● ↓<br>• ● ● ● ↓<br>• ● ● ● ↓<br>• ● ● ● ↓ | หาการเครียมข้อมูลสำหรับปี 2566 🗸                                                                                                    |      |
| เสร้อรร และเสองแหน่ง และสาราร<br>คาร ณหา้าขมดการคำนาณ(V)<br>                                                                                                    | ระบบเงินเดือน<br>สมประวัติพนักงามที่ลาออกแก้ว<br>ถ้างยอลเงินประกับชีวิต<br>ถ้างยอลเงินประกับชีวิต<br>ถ้างยอลเงินสงพุนในกองพุนราม KMF<br>จ้างขอลเงินสงพุนและเงินสงพนกองพุนที่ 1<br>พบขอลเงินสงพนและเงินสงพนกองพุนที่ 2<br>สบสอลเงินสงพนและเงินสงพนกองพุนที่ 2<br>สบสอลเงินสงพนและเงินสงพนกองพุนที่ 2<br>สบสอลเงินสงพนและเงินสงพนกองพุนที่ 2<br>สบสอลเงินสงพนและเงินสงพนกองพุนที่ 2<br>สบสอลเงินสงพนและเงินสงพนกองพุนที่ 2<br>สบสอลเงินสงพนและเงินสงพนกองพุนที่ 2<br>สบสอลเงินสงพนและเงินสงพนกองพุนที่ 2<br>สบสอลเงินสงพนและเงินสงพนกองพุนที่ 2<br>สบสอลเงินสงพนและเงินสงพนกองพุนที่ 2<br>สบสอลเงินสงพนและเงินสงพนกองพุนที่ 2<br>สบสอลเงินสงพนและเงินสงพนและเงินสงพนกองพุนที่ 2<br>สบสอลเงินสงพนและเงินสงพนและเงินสงพ<br>สงพนและเงินสงพนและเงินสงพนและเงินสงพนและเงินสงพนและเงินสงพนและเงินสงพนและเงินสงพนและเงินสงพนและเงินสงพนและเงินสงพนและเงินสงพนและเงินสงพนและเงินสงพนและเงินสงพนและเงินสงพนและเงินสงพนและเงินสงพนและเงิสสงพนและเงินสงพนและเงินสงพนและเงินสง | เล็ก |
|                                                                                                    |                                                                                                    |      |

3.2 เมื่อดำเนินการเรียบร้อยแล้ว ให้ตรวจสอบข้อมูลอีกครั้ง